# Skype for Business kokoukseen liittyminen selainsovelluksella

#### Otto Hölli Tietojärjestelmäasiantuntija

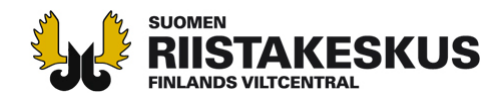

## Kokoukseen liittyminen

Join Skype Meeting

Trouble Joining? Try Skype Web App

<u>Help</u>

 Avaa kokous klikkaamalla sähköpostiviestissä olevaa linkkiä "Join Skype Meeting "

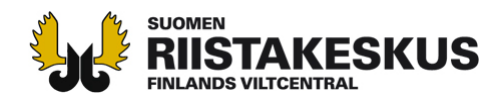

# Ongelmatapauksissa linkin kopiointi suoraan selaimeen

 Mikäli linkki ei aukea sähköpostistasi suoraan selaimeen, voit kopioida linkin manuaalisesti selaimen osoiteriville. Tämän jälkeen paina Enter

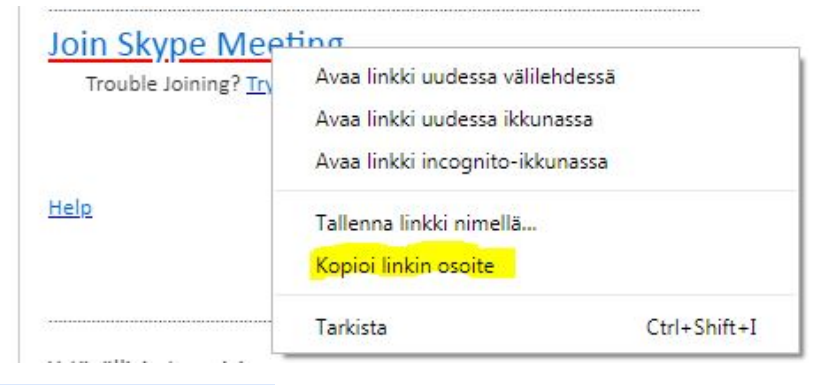

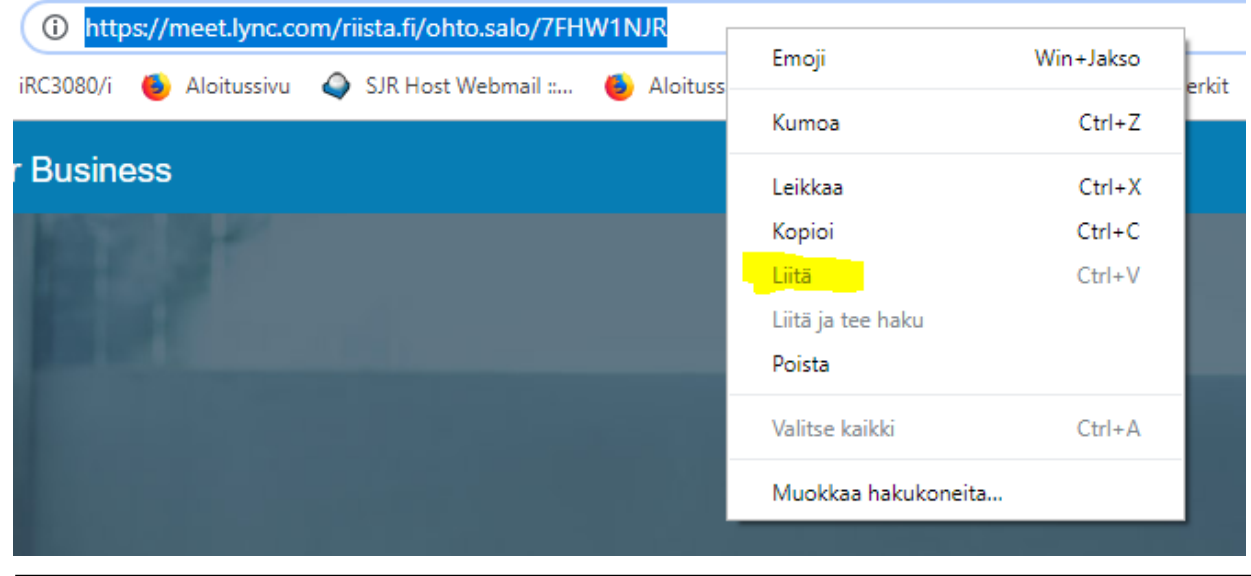

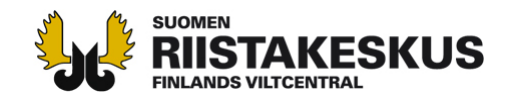

#### Selainsovelluksen asentaminen

 Mikäli koneellasi ei ole Skypen työpöytäsovellusta valmiiksi, asenna kokoussovellus

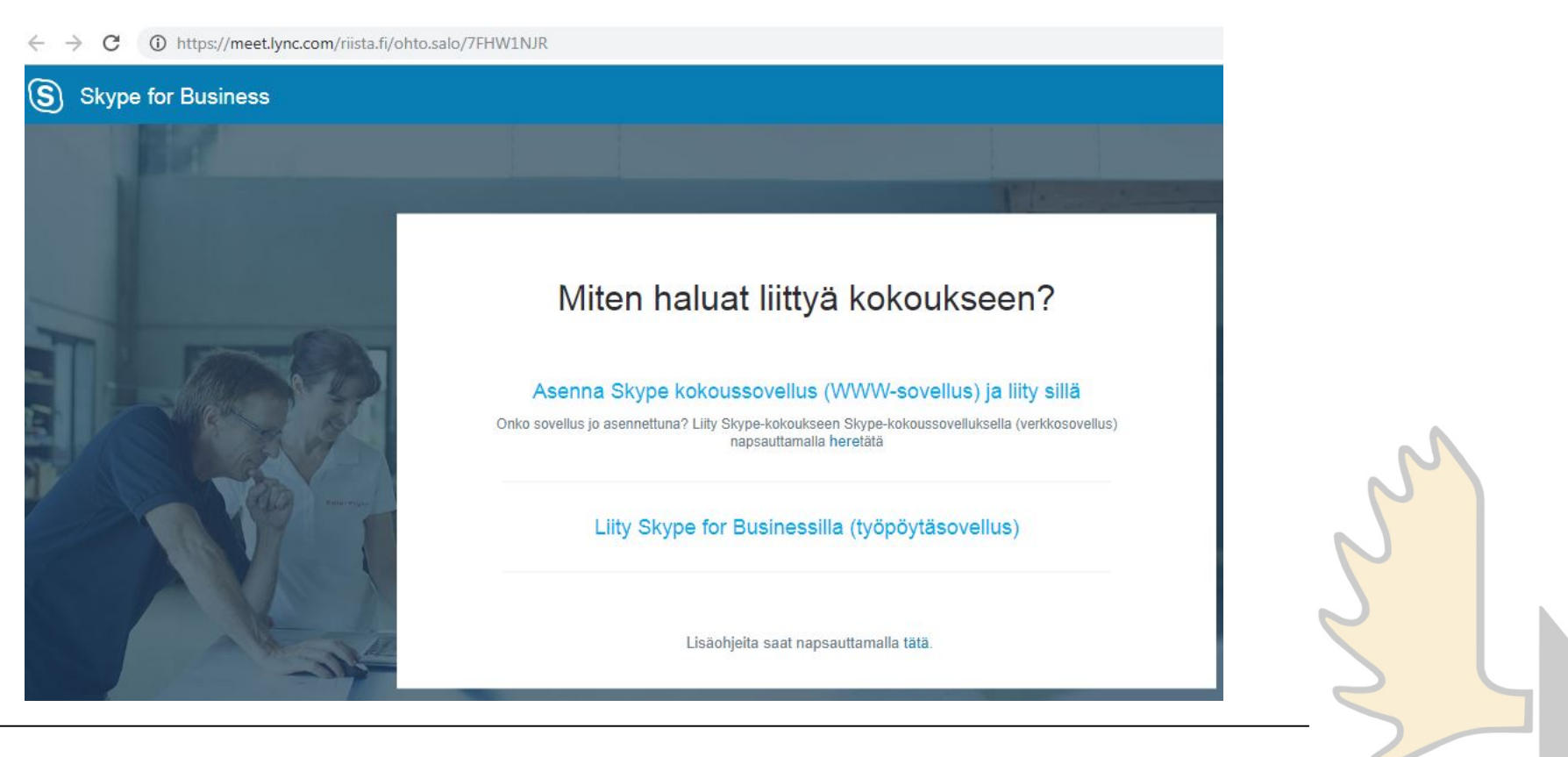

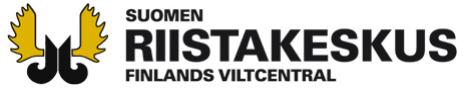

4 | 10.5.2019

#### Suorita asennus

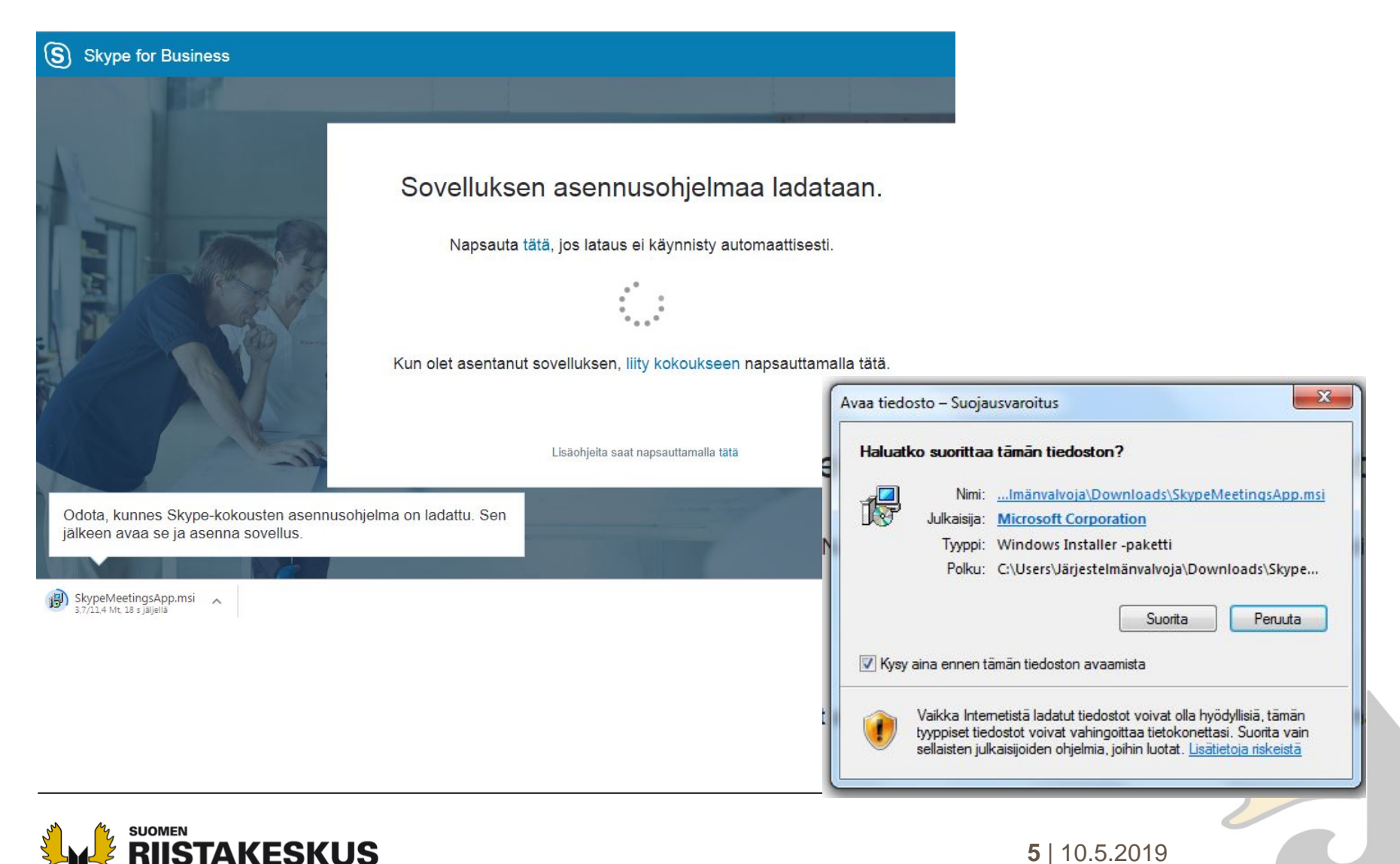

FINLANDS VILTCENTRAL

## Kokoukseen liittyminen

• Anna nimesi ja liity kokoukseen

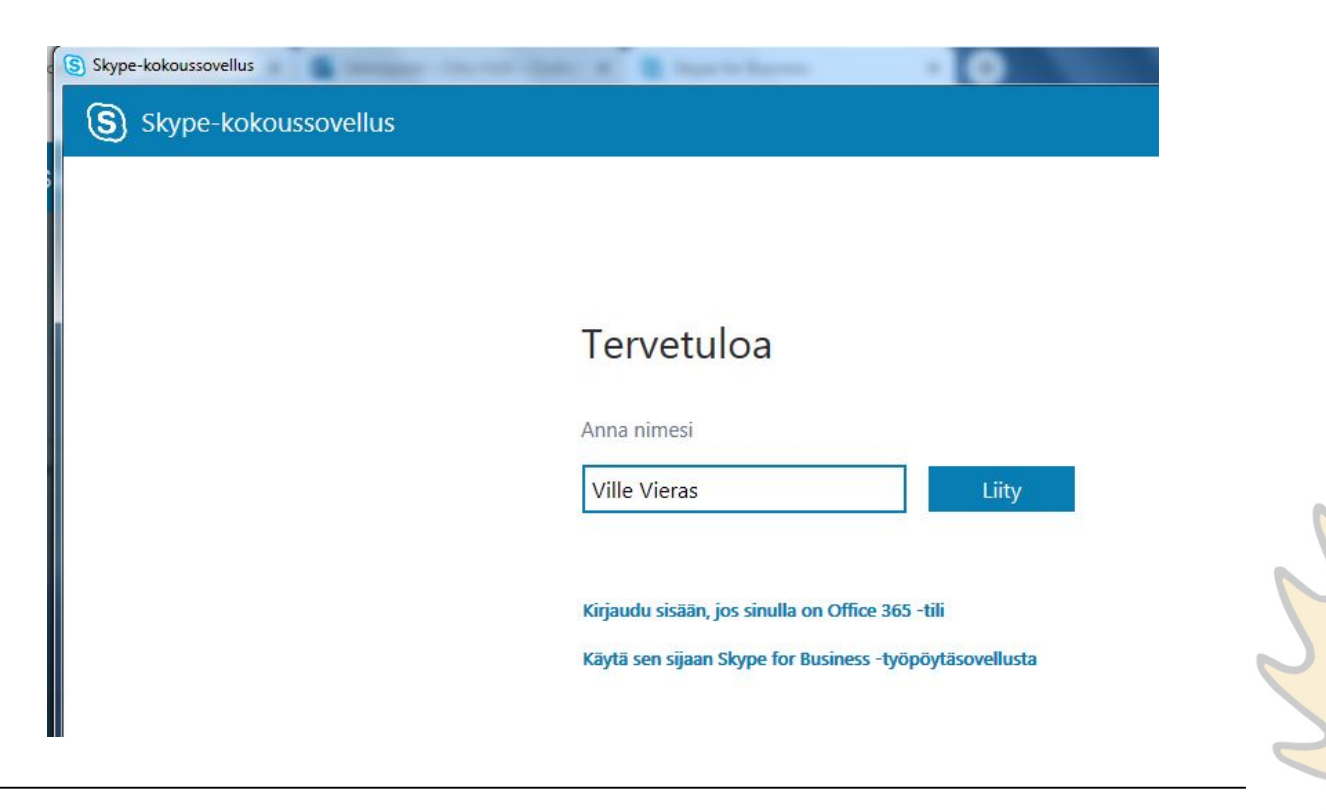

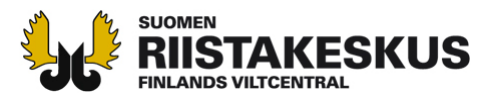

6 | 10.5.2019

## Huomaa poistaa kaiuttimien vaimennus

 Ennen koulutukseen liittymistä on hyvä varmistaa kaiuttimien tai kuulokkeiden toiminta esimerkiksi jonkin videopalvelun avulla

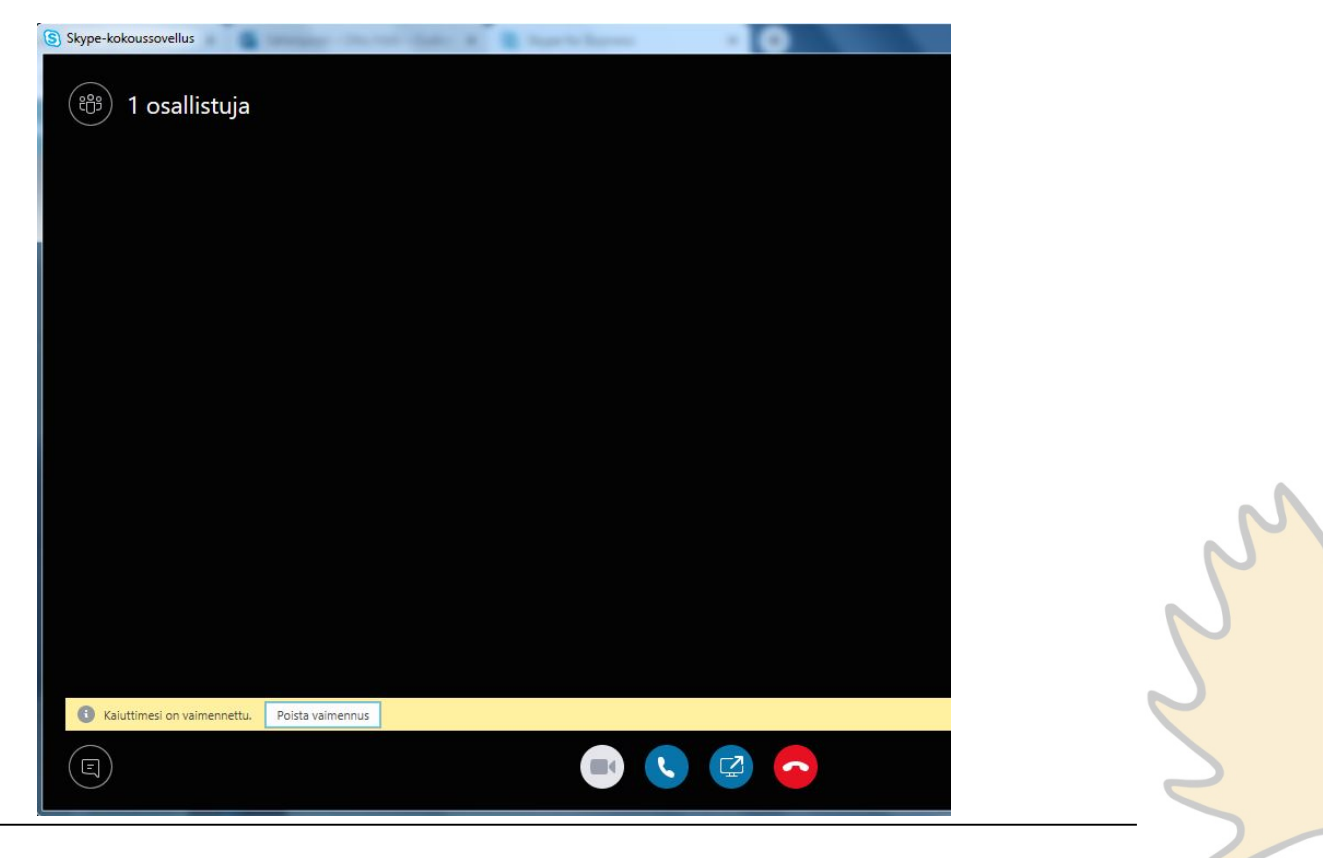

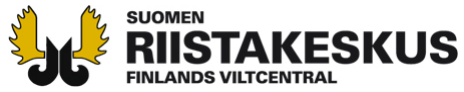

**7** | 10.5.2019